# **Aareon Service**

## Self-Service und Ticketbearbeitung im Aareon-Service-Portal

## Inhalt

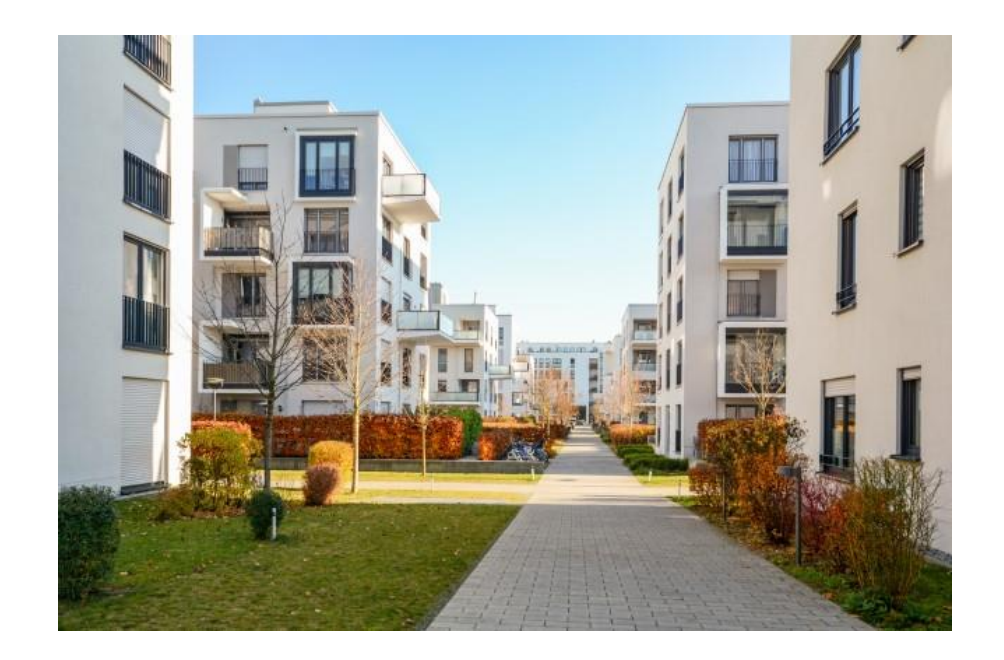

Willkommen im Aareon Service-Portal

### Anmeldung und Registrierung

### Kundenrolle und Zugriff auf Tickets

Benutzerprofil

Ticketerstellung

Ticketbearbeitung

Self-Service

Kundenzufriedenheitsumfrage

## **Anmeldung und Registrierung**

- Jeder Endbenutzer kann sich selbst im Portal anmelden.
- Zendesk erkennt an der Mail Domain das Unternehmen und ordnet den End User seiner Organisation zu.
- Die Mailadresse muss eindeutig und personifiziert sein.
- Nach der Registrierung wird eine Bestätigungsmail verschickt.

Wichtig! <u>Erst nach der Bestätigung sind die</u> eigenen Tickets im Serviceportal sichtbar und die <u>Registrierung ist abgeschlossen.</u>

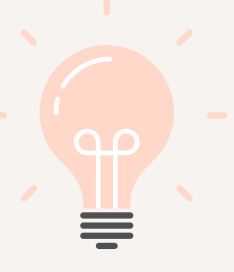

### **Registrierungslink Serviceportal:**

https://aareongroup.zendesk.com/auth/v2/login/registration

### Loginlink Serviceportal:

https://aareongroup.zendesk.com/auth/v2/login/signin

### Informationen zum neuen Ticketsystem

https://produkte.aareon.de/Serviceportal

### Wissenswertes zum Kundenservice

https://service.aareon.de/hc/de/sections/18269243312797 -Aktuelles-zum-Serviceportal

## Kundenrolle

### Kundenrollen werden für Genehmigungen gebraucht

### Hauptansprechpartner

✓ Genehmiger für die Freigabe von Aufträgen und Änderungen

### Administrator

- ✓ Genehmiger für die Freigabe von Aufträgen und Änderungen
- Ansprechpartner bei Entscheidungen zu Systemen, Datenbanken und Berechtigungen, z.B. wenn Systemzugriffe oder Dumps benötigt werden.

### Kennzeichnung als Informationsempfänger:

Erhält Informationen zu unseren Produkten per Mail.

## **Zugriff auf Tickets**

- Es gibt organisationsspezifische Zugriffseinstellungen im Benutzerprofil und in der Organisation selbst.
- Wenn es einen Konflikt zwischen diesen Einstellungen gibt, gilt die jeweils striktere Einstellung.

qeführt

| in der ioi | genden laben                                          | le sind alle moglic                                                                                                    |                                                                                                    | en von berechtigung                                                                                                    |
|------------|-------------------------------------------------------|----------------------------------------------------------------------------------------------------|----------------------------------------------------------------------------------------------------|----------------------------------------------------------------------------------------------------|
|            |                                                       | Organisation                                                                                                    |                                                                                                    |                                                                                                    |
|            |                                                       | Kann nur eigene<br>Tickets sehen                                                                                               | Kann alle Tickets<br>der Organisation<br>sehen, aber keine<br>Kommentare<br>hinzufügen                                         | Kann alle Tickets der<br>Organisation anzeigen<br>und Kommentare<br>hinzufügen                                                                               |
| Benutzer   | Kann nur<br>eigene Tickets<br>sehen und<br>bearbeiten | Benutzer kann nur<br>eigene Tickets<br>sehen und<br>bearbeiten                                                                 | Der Benutzer kann<br>eigene Tickets<br>anzeigen und<br>bearbeiten sowie<br>Tickets von seiner<br>Organisation aus<br>anzeigen. | Der Benutzer kann<br>eigene Tickets<br>anzeigen und<br>bearbeiten sowie<br>Kommentare zu allen<br>Tickets in der<br>Organisation anzeigen<br>und hinzufügen. |
|            | Kann Tickets<br>aus Org. d.<br>Benutzers<br>sehen     | Der Benutzer kann<br>eigene Tickets<br>anzeigen und<br>bearbeiten sowie<br>Tickets von seiner<br>Organisation aus<br>anzeigen. | Der Benutzer kann<br>eigene Tickets<br>anzeigen und<br>bearbeiten sowie<br>Tickets von seiner<br>Organisation aus<br>anzeigen. | Der Benutzer kann<br>eigene Tickets<br>anzeigen und<br>bearbeiten sowie<br>Kommentare zu allen<br>Tickets in der<br>Organisation anzeigen<br>und hinzufügen. |

### Zugriff für den Benutzer

### Zugriff für die Organisation

### **Berechtigung der Organisation**

- Alle Benutzer können alle Tickets sehen.
- Kommentare in Tickets der Organisation sind möglich.
- Der Organisation kann gefolgt werden.

#### Berechtigung der Benutzer

- Benutzer dürfen alle Tickets der Organisation sehen.
- Kommentare sind nur in eigene Tickets möglich.
- Einem Ticket kann gefolgt werden.

## Benutzerprofil

In der Maske **Anfragen** werden alle Tickets angezeigt. Es ist möglich, in der Maske nach Stichwörtern zu suchen und zu filtern, z.B. nach Anfragedatum, Anfragetyp oder Status der Anfrage.

### Anfragen

In der Ticket **Übersicht** können im Dreipunktmenü weitere Spalten eingeblendet werden.

| Betreff                                   | ID    | Erstellt 🗘 | Aktualisierungsdatum 🗘 | Status 🗘 |  |
|-------------------------------------------|-------|------------|------------------------|----------|--|
| Störung Yuneo                             | #2614 | 18.03.2024 | 01.04.2024, 12:03      | Gelöst   |  |
| AW: Kennwort für Aareon Support erstellen | #1019 | 15.03.2024 | 05.04.2024, 09:02      | Gelöst   |  |
| Anmeldung nicht möglich                   | #18   | 08.12.2023 | 09.01.2024, 11:04      | Gelöst   |  |

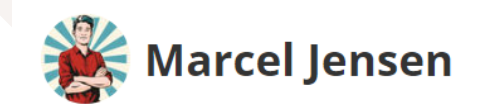

### Profilbild wird in Zendesk angezeigt!

Unter **Profil bearbeiten** sind Änderungen von Name, Mailadresse und Kontaktdetails möglich.

| Mein Profil bearbeiten                          | × |
|-------------------------------------------------|---|
| Name* (erforderlich)                            |   |
| Beate Aareon                                    |   |
| E-Mail                                          |   |
| beate.aareon@hdlz.de                            |   |
| Telefon                                         |   |
|                                                 |   |
| Profilfoto                                      |   |
| Foto ändern                                     |   |
| Zwei-Faktor-Authentifizierung (2FA) verwalten 🛈 |   |
| 2FA verwalten I2                                |   |
| Kontaktdetails                                  |   |
| Max Anzahl von Zeichen: 500                     |   |

## Ticketerstellung erfolgt über das Webformular

#### **Self-Service**

- ✓ Stichwortsuche und Recherche in der Wissensdatenbank kann genutzt werden
- ✓ Aktuelle Hinweise werden angezeigt

#### Hilfe bei der Ticketerstellung

- es wird durch das Formular geführt
- ✓ Lösungsvorschläge werden angezeigt
- ✓ für unterschiedliche Produkte und Anfragetypen gibt es spezielle Formulare

#### Ticketqualität

- ✓ vollständig ausgefülltes Ticket => wird direkt einem Bearbeiter zugewiesen
- ✓ Dringlichkeit kann angegeben werden
- ✓ Kollegen können in CC gesetzt werden

#### **Datenschutz und Datensicherheit**

✓ keine Spam Mails

## Erfassung per Webformular

### Ticketerfassung für Aareon ERP Produkte (z.B. Wodis Yuneo) + digitale Lösungen (z.B. CRM)

Aareon Supportcenter > Anfrage einreichen

### Anfrage einreichen

#### Wählen Sie unten die Art der Anfrage aus

Anfrage zu Aareon Software-Lösungen

Anfrage IT Infrastruktur / IT Servicedesk (Rechenzentrumsbetrieb, Inho

| Anfrage zu Aareon Software-Lösungen |  |
|-------------------------------------|--|
| CC (optional)                       |  |
| E-Mail-Adressen hinzufügen          |  |
| Anfragetyp                          |  |
| Anwenderhilfe                       |  |
| Produkt                             |  |
| Wodis Yuneo                         |  |
| Produkt                             |  |
| Thema                               |  |
| Bau und Instandhaltung              |  |
|                                     |  |
| Betreff                             |  |

Eigenschaften und Besonderheiten für "Gespeicherte Filterkriterien"

Was sind Datenfilter und wie verwende ich sie?

Für welche Funktionsrechte und Datenobjekttypen kann ich Datenfiltervorlagen verwenden?

## Erfassung per Webformular

### Ticketerfassung für die IT Infrastruktur ("Rechenzentrum")

#### Aareon Supportcenter > Anfrage einreichen

### Anfrage einreichen

#### Wählen Sie unten die Art der Anfrage aus

Anfrage zu Aareon Software-Lösungen

Anfrage IT Infrastruktur / IT Servicedesk (Rechenzentrumsbetrieb, Inhouse Infrastruktur)

E-Mail-Adressen hinzufügen

#### Wählen Sie unten die Art der Anfrage aus

Anfrage IT Infrastruktur / IT Servicedesk (Rechenzentrumsbetrieb, Inhouse Infrastruktur)

#### CC (optional)

E-Mail-Adressen hinzufügen

#### Produkt IT Infrastruktur / Servicedesk

Infrastruktur Wodis SaaS

Produkt IT Infrastruktur / Servicedesk

#### Anfragetyp

Fehler/Störung

Thema

<u>الم</u>

Batchverarbeitung

#### Betreff

Job

#### Vorgeschlagene Beiträge

Wie stelle ich dem Wodis Support meine Vorlagen zur Verfügung?

## Erfassung per Webformular

### Nutzung von Helpcenter-Artikeln

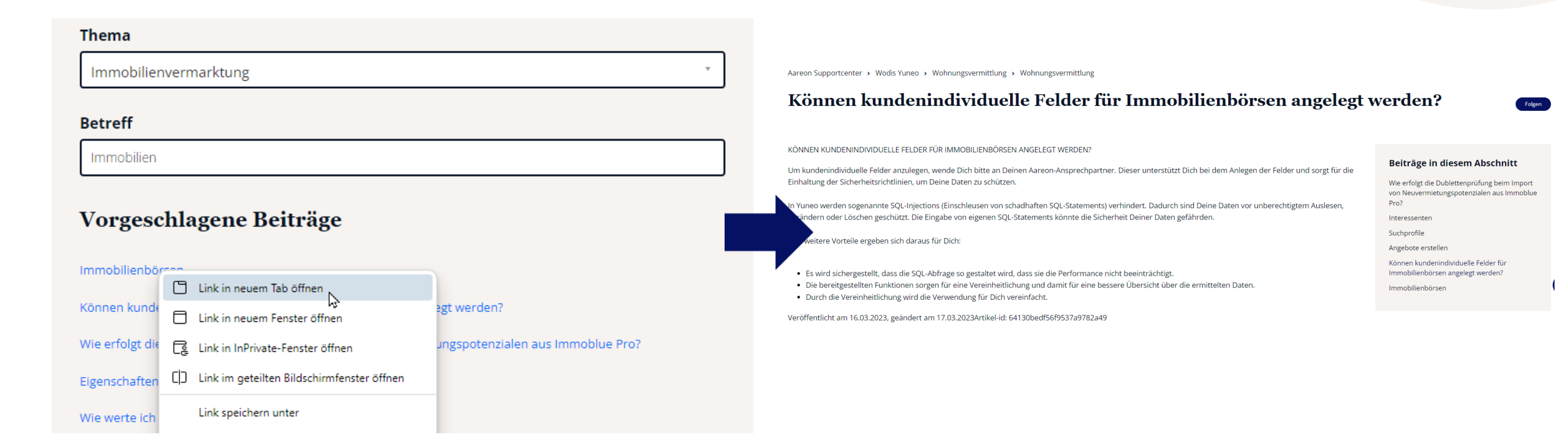

## **Ticketbearbeitung im Support - Ticketstatus**

| Ticketstatus | Bedeutung                                                                   | Aktion                                                                                                    |
|--------------|-----------------------------------------------------------------------------|----------------------------------------------------------------------------------------------------|
| Neu          | Ticket neu eingegangen, von keinem<br>Agenten bearbeitet                    | Ticket wartet auf Zuweisung zu einem<br>Agenten                                                                                                    |
| Offen        | Ticket wurde einem Mitarbeiter zugeordnet<br>und wird von diesem bearbeitet |                                                                                                    |
| Wartend      | Supportmitarbeiter wartet auf Antwort vom<br>Kunden                         | <ol> <li>Erinnerung an Kunde nach 5 Werktagen<br/>(automatisch)</li> <li>Erinnerung nach weiteren 5 Werktagen<br/>und Ticket schließen (automatisch)</li> </ol> |
| Angehalten   | Supportmitarbeiter wartet auf interne<br>Antwort                            | Ticket wird nach 40 Stunden automatisch wieder in den Status offen gesetzt                                                                                      |
|              | Ticket auf Wiedervorlage gesetzt                                            | Ticket geht zum Wiedervorlagedatum in<br>den Status offen                                                                                                    |
| Gelöst       | Ticket wurde gelöst                                                         | Ticket wird 14 Tage nach gelöst<br>automatisch geschlossen. Bei<br>Kundenantwort (nicht akzeptierte Lösung)<br>geht das Ticket wieder in den Status offen.      |
| Geschlossen  | Ticket ist geschlossen                                                      | Bei Kundenantwort wird automatisch ein<br>Folgeticket eröffnet.                                                                                                 |

## Ticketbearbeitung im Support- Priorität

### Nachfragen zum Bearbeitungsstand:

### Bitte in das Ticket schreiben!

- Ticketaktualisierungen werden tagesaktuell bearbeitet
- Priorisierungen werden geprüft
- bei berechtigter Dringlichkeit wird das Ticket einem Bearbeiter zugewiesen

### Lösung nicht akzeptiert:

### Bitte in das Ticket schreiben!

- Ticketstatus geht von Gelöst auf Offen
- zu geschlossenen Tickets wird ein Folgeticket eröffnet

### Ticket ist gelöst:

 Im Serviceportal kann das Ticket nach einer Antwort vom Support als gelöst markiert werden.

| Anfragetyp         | Priorität |
|--------------------|-----------|
| Anwenderhilfe      | niedrig   |
| Fehler/Störung     | normal    |
| Produktanforderung | normal    |
|                    |           |
| Dringlichkeit      | hoch      |

## **Self-Service im Aareon Service Portal**

Angemeldete Benutzer

Unangemeldete Benutzer

**Aktuelle Hinweise und Ankündigungen** 

Hilfeartikel aus dem Serviceportal

Hilfeartikel aus dem Serviceportal

✓ Vorgeschlagene Beiträge bei Ticketaufgabe

✓Kommentare zu Beiträgen

✓ Folgen von Abschnitten und Beiträgen

Vorgeschlagene Beiträge bei Ticketaufgabe

Aktuelle Hinweise und Ankündigungen

Kommentare zu Beiträgen

Folgen von Abschnitten und Beiträgen

## DE - CSAT die neue Kundenzufriedenheitsumfrage

#### **CSAT = Customer Satisfaction Score**

- Mit der Ticketlösung erhalten Sie die Möglichkeit, den Service von Aareon direkt zu bewerten.
- Der Anfragende erhält die Umfrage mit der Lösungsmail. In der Lösung steht die Umfrage dann unter der Mailsignatur.
- Die Beantwortung der Umfrage ist freiwillig.

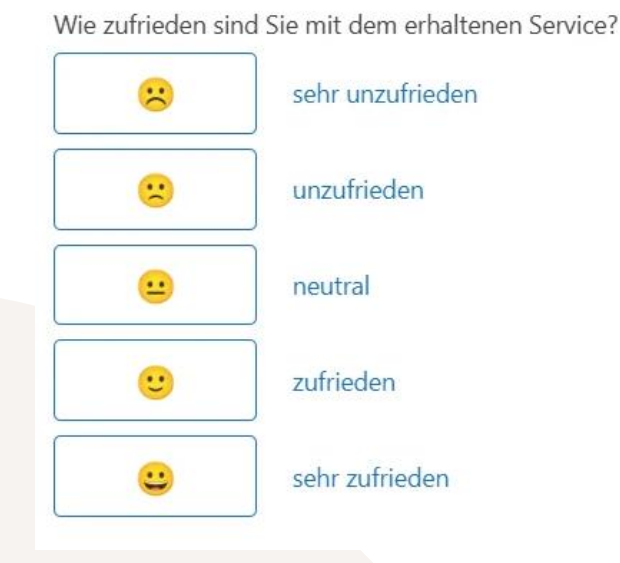

- Nach dem Klick auf den Umfragelink können Sie uns Ihr Feedback mitteilen.
- Alle Rückmeldungen kleiner als zufrieden, geben die Möglichkeit einen Grund anzugeben.

Teilen Sie uns Ihr Feedback mit Wie zufrieden sind Sie mit dem erhaltenen Service? ( 0 8 sehr unzufrieden zufrieden unzufrieden neutral sehr zufrieden Was ist der Grund für diese Bewertung? Unklare oder unzureichende Kommunikation Jh Die Lösung meiner Anfrage dauerte zu lange Das Produkt erfüllt meine Anforderungen nicht Die Qualität der Hilfeleistung war unzureichend Mein Anliegen wurde nicht gelöst Feedback einreichen

#### Wir freuen uns auf Ihre Bewertung und Rückmeldung.

## Informationen zu Zendesk

#### Wissenswertes zum Kundenservice

... Serviceportal, Ticketerfassung, Supportanleitung

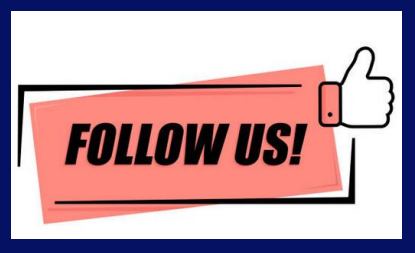

Aareon Supportcenter > Wodis Yuneo > Aktuelle Hinweise > Ankündigungen > Wissenswertes zum Kundenservice

| Wissenswertes zum Kundenservice |                                                                        |                                                  | Folgen |
|---------------------------------|------------------------------------------------------------------------|--------------------------------------------------|--------|
| Serviceportal, Ticket           | terfassung, Supportanleitung                                           |                                                  |        |
|                                 |                                                                        |                                                  |        |
|                                 | AKTUELLER HINWEIS: ZENDESK - KUNDENWEBINAR<br>ZU UNSEREM SERVICEPORTAL | Neue Kundenzufriedenheitsumfrage in Zendesk ★    |        |
|                                 | Consulting Dienstleistung beauftragen ★                                | Anleitung Kundensupport ★                        |        |
|                                 | lch habe keine Bestätigungsmail zur Registrierung<br>erhalten          | Passwortrichtlinien für das Aareon Serviceportal |        |